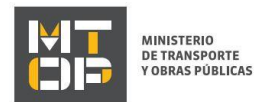

# Solicitud de Firma de Convenio Social

Es una forma de pago que permite financiar en cuotas mensuales las contravenciones. ¿Qué requisitos previos debo cumplir para la realización del trámite?

Esta información se encuentra disponible en la web tramites.gub.uy. Para acceder a la misma ingresar en el siguiente enlace: <u>https://www.gub.uy/tramites/solicitud-firma-convenio-social</u>

# ¿Qué requerimientos necesito para poder realizar este trámite en línea?

Deberá poseer una conexión a internet y un navegador web.

# ¿Cuáles son los pasos que debo seguir para realizar este trámite en línea?

- Ingrese al link de "Iniciar el trámite en línea" desde la página del trámite <u>www.tramites.gub.uy</u>, o desde el siguiente link: <u>https://www.gub.uy/tramites/solicitud-firma-convenio-social</u>
- Se despliega la pantalla de autenticación del usuario con la siguiente visualización:

| Ingrese a Ministerio de Transporte y Obras Públicas |                        |  |  |  |
|-----------------------------------------------------|------------------------|--|--|--|
| <u> </u>                                            |                        |  |  |  |
| CON USUARIO                                         | CON CÉDULA ELECTRÓNICA |  |  |  |
|                                                     |                        |  |  |  |
| Ingrese su usua                                     | rio y contraseña       |  |  |  |
| Usuario:                                            |                        |  |  |  |
|                                                     |                        |  |  |  |
| Contraseña:                                         |                        |  |  |  |
| Obvidó mi contracoña                                |                        |  |  |  |
| Registrarse                                         |                        |  |  |  |
| Ingr                                                | resar                  |  |  |  |
| Cancelar                                            |                        |  |  |  |
|                                                     |                        |  |  |  |
|                                                     |                        |  |  |  |
| <>                                                  |                        |  |  |  |

- Ingrese su usuario y contraseña. En caso de no contar con un usuario haga clic en la opción "Registrarse" y complete los datos requeridos.
- De seleccionar en la pantalla de login la opción: "CON USUARIO" ingrese en el campo "Usuario" el número de cedula de identidad y en el campo "Contraseña" la contraseña que establecida al momento del registro. Luego, haga clic en el botón "Ingresar".

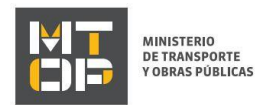

- De seleccionar en la pantalla de login la opción: "CON CÉDULA ELECTRÓNICA" debe disponer de un dispositivo de lectura para la cédula de identidad. Ingrese su cédula en el dispositivo e ingrese su PIN. Luego, haga clic en el botón "Ingresar".
- Se despliega el formulario "Cláusula de Consentimiento Informado" con la siguiente visualización:

| Cláusula de consentimiento informado                                                                                                    |                                 |                                                    |                                                       |                                                 |
|----------------------------------------------------------------------------------------------------|---------------------------------|----------------------------------------------------|-------------------------------------------------------|-------------------------------------------------|
| De conformidad con la Ley Nº 18.331, de 11 de agosto de 2008, de Protec<br>quedarán incorporados en una base de datos, la cual será procesada exclu     | ción de Datos<br>sivamente pa   | s Personales y Acción<br>ara la siguiente finalida | de Habeas Data (LPDP)<br>d: Suscripción de Conve      | los datos suministrados por usted<br>nios.      |
| Los datos personales serán tratados con el grado de protección adecuado,<br>acceso no autorizado por parte de terceros que los puedan utilizar para fin | tomándose la<br>alidades distir | as medidas de segurid<br>ntas para las que han     | ad necesarias para evita<br>sido solicitadas al usuar | ar su alteración, pérdida, tratamiento o<br>io. |
| El responsable de la base de datos es el Ministerio de Transporte y Obras F<br>inclusión o supresión, es Rincón 561, según lo establecido en la LPDP.   | vúblicas y la c                 | dirección donde podrá                              | ejercer los derechos de                               | acceso, rectificación, actualización,           |
| Términos de la cláusula:* <ul> <li>Acepto los términos</li> <li>No acepto los términos. (No se</li> </ul>                                               | e iniciará el tr                | ámite)                                             |                                                       |                                                 |
|                                                                                                    |                                 |                                                    |                                                       |                                                 |
|                                                                                                    | Salir                           | Descartar                                          | Guardar                                               | Continuar al paso siguiente >>                  |

- Lea los términos de la cláusula de consentimiento informado. En caso de estar de acuerdo, haga clic en "Acepto", y posteriormente haga clic en el botón "Siguiente".
  - <u>ATENCIÓN:</u> De no aceptar las condiciones, se despliega mensaje de error, no permitiendo continuar con el trámite.
- Se despliega el formulario "Declaración Jurada". El mismo contiene las siguientes secciones:
  - a. Institución Beneficiaria
  - b. Personería jurídica
  - c. Representación legal
  - d. Calidad en la que posee el predio
  - e. Objeto del Convenio
  - f. Antecedentes de la Institución
  - g. Modalidad de ejecución
  - h. Monto total del convenio
  - i. Detalle de aportes del beneficiario
  - j. Técnico Responsable de la Obra
  - k. Transferencia de Fondos
  - l. Notas
  - a. La sección **"Institución Beneficiaria"** tiene la siguiente visualización:

|  | MINISTERIO<br>DE TRANSPORTE<br>Y OBRAS PÚBLICAS |
|--|-------------------------------------------------|
|--|-------------------------------------------------|

| Institución Beneficiaria ——      |                     |  |
|----------------------------------|---------------------|--|
| Fecha de la solicitud:*          | 19/12/2019          |  |
| Nombre de la institución:*       |                     |  |
| Departamento:*                   | •                   |  |
| Localidad:*                      |                     |  |
| Domicilio:*                      |                     |  |
| Teléfono de contacto:*           |                     |  |
| Correo electrónico de contacto:* | plamas@deloitte.com |  |
| Fax:                             |                     |  |
|                                  |                     |  |

- El campo "Fecha de la solicitud" se pre cargara la fecha del día.
- En el campo "Nombre de la institución" ingrese el nombre de la institución beneficiaria.
- Seleccionar en el campo "Departamento" el departamento donde se encuentra la institución.
- En el campo "Localidad" ingrese la localidad donde se encuentra la institución.
- En el campo "Domicilio" ingrese el domicilio de la institución.
- En el campo "Teléfono de contacto" ingrese un número de teléfono.
- El campo "Correo electrónico de contacto" se pre cargará con el correo electrónico del usuario gub.uy.
- En el campo "Fax" puede ingresar opcionalmente un número de fax.
- b. La sección "Personería jurídica" tiene la siguiente visualización:

| Personería jurídica —                                              |   |
|--------------------------------------------------------------------|---|
| Tipo de Institución:*                                              | τ |
| Denominación:*                                                     |   |
| Inscripta en el registro de personería<br>jurídica con el número:* |   |
| En el folio №:*                                                    |   |
| En el Libro №:*                                                    |   |
| En la fecha:*                                                      |   |
| Estatutos aprobados en la fecha:*                                  |   |
|                                                                    |   |

- En el campo "Tipo de institución" seleccione la opción que corresponda. En caso de seleccionar "Otra" especifique.
- En el campo "Denominación" ingrese la denominación de la persona jurídica.

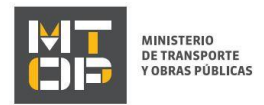

- En el campo "Inscripta en el registro de personería jurídica con el número" ingrese el número correspondiente.
- En el campo "En el folio N°" ingrese el número correspondiente.
- En el campo "En el libro N°" ingrese el número correspondiente.
- En el campo "En la fecha" ingrese la fecha de inscripción en el registro de personería jurídica.
- En el campo "Estatutos aprobados en la fecha" ingrese la fecha en que los estatutos fueron aprobados.
- c. La sección "Representación legal" tiene la siguiente visualización:

| Representación legal          |         |
|-------------------------------|---------|
| Vigencia de la representación |         |
| Desde:*                       |         |
| Hasta:*                       |         |
| Cantidad de Representantes:*  | <b></b> |

- En los campos "Desde" y "Hasta" ingrese el período de vigencia de la representación.
- En el campo "Cantidad de Representantes" seleccione el número de representantes. Dependiendo la selección, se va a mostrar varias veces esta sección:

| Representante legal   |  |
|-----------------------|--|
| rtoprosontanto logar  |  |
| Cargo:*               |  |
| Cédula de Identidad:* |  |
|                       |  |
| Nombre completo:*     |  |
|                       |  |
| Teléfono:*            |  |
|                       |  |
| Domicilio:*           |  |
|                       |  |
|                       |  |

- En el campo "Cargo" ingrese el cargo del representante.
- En el campo "Cédula de identidad" ingrese el n° de documento
- El campo "Nombre completo" va a tener pre cargado el nombre de la persona titular del documento de identidad ingresado en el campo anterior.
- En el campo "Teléfono" ingrese el número de teléfono del representante.
- En el campo "Domicilio" ingrese el domicilio del representante.
- d. La sección "Calidad en la que posee el predio" tiene la siguiente visualización:

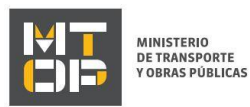

— Calidad en la que posee el predio –

| Localidad:*                                                    |  |
|----------------------------------------------------------------|--|
| Padrón №:*                                                     |  |
| Seccional Judicial:*                                           |  |
| Manzana Nº.*                                                   |  |
| Carpeta catastral.*                                            |  |
| Plano del Ingeniero:                                           |  |
| Inscripto en la D.G. de Catrasto con el $\mathbb{N}^{\circ,*}$ |  |
| En el folio №:*                                                |  |
| Título a que se posee el predio:*                              |  |
| Desde:*                                                        |  |

- En el campo "Localidad" ingrese la localidad en la que se encuentra el predio.
- En el campo "Padrón N°" ingrese el número de padrón del predio.
- En el campo "Seccional Judicial" ingrese la seccional correspondiente a la zona en la que se encuentra el predio.
- En el campo "Manzana N°" ingrese el número de manzana en la que se encuentra el predio.
- En el campo "Carpeta catastral" ingrese la información correspondiente.
- En el campo "Plano del Ingeniero" tiene la posibilidad (no obligatorio) de ingresar el plano del ingeniero.
- En el campo "Inscripto en la D.G. de Catastro con el N°" ingrese el número correspondiente.
- En el campo "En el folio N°" ingrese el número de folio.
- En el campo "Título a que se posee el predio" indique a la información requerida.
- En el campo "Desde" ingrese la fecha desde que posee el predio.
- e. La sección "Objeto del Convenio" tiene la siguiente visualización:

|           | NISTERIO<br>TRANSPORTE<br>BRAS PÚBLICAS                                                                                                    |
|-----------|----------------------------------------------------------------------------------------------------|
| Objeto de | el Convenio                                                                                                    |
|           | Indique objeto:*                                                                                                    |
| 0         | Se deberá indicar el número de potenciales beneficiarios de las obras:<br>- Clubes Deportivos y Sociales, Clubes tercera edad: Nº de socios, si corresponde indicar núcleo familiar e instituciones de enseñanza pública o<br>instituciones sociales que lo usen.<br>- ONG, Instituciones Enseñanza Pública: Nº de alumnos.<br>- Hogar de Ancianos: plazas disponibles. |
| Ca        | antidad de beneficiarios<br>(Estimación):*                                                                                                    |

- En el campo "Indique objeto" ingrese un detalle del objeto del convenio.
- Prosiga leyendo el texto de ayuda.
- En el campo "Cantidad de beneficiarios (Estimación)" indique la cantidad de personas que se van a ver beneficiadas con el convenio.
- f. La sección "Antecedentes de la Institución" tiene la siguiente visualización:

| Antecedentes de la Institució                                   | n                                  |
|-----------------------------------------------------------------|------------------------------------|
|                                                                 | 11                                 |
| ¿La institución ha solicitado<br>convenios con anterioridad? :* | <ul> <li>Sí</li> <li>No</li> </ul> |

- En el campo "¿La institución ha solicitado convenios con anterioridad?" conteste la pregunta realizada.
- Si la respuesta es sí, se muestran los siguientes campos:

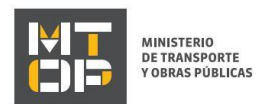

#### Convenios anteriores

| Fecha | Objeto del Convenio |   |       |       |         |          |
|-------|---------------------|---|-------|-------|---------|----------|
| *     |                     | * |       |       |         |          |
|       |                     |   |       |       |         |          |
|       |                     |   |       |       |         |          |
|       |                     |   |       |       |         |          |
|       |                     |   |       |       |         |          |
|       |                     |   | Subir | Bajar | Agregar | Eliminar |

Documentación que acredite el cumplimiento con la contraprestación establecida en el convenio anterior (cuando corresponda)

| Subir archivo |         |       |         |          |
|---------------|---------|-------|---------|----------|
|               |         |       |         |          |
|               |         |       |         |          |
|               |         |       |         |          |
|               |         |       |         |          |
|               |         |       |         |          |
|               |         |       |         |          |
|               |         |       |         |          |
|               | Subir E | Bajar | Agregar | Eliminar |

- En la tabla "Convenios anteriores" ingrese los convenios anteriores con sus fechas
- En la tabla "Documentación que acredite el cumplimiento con la contraprestación establecida en el convenio anterior (cuando corresponda)" suba archivos que acrediten cumplimiento.
- g. La sección "Modalidad de ejecución" tiene la siguiente visualización:

| Modalidad de ejecución - |                                                                                           |
|--------------------------|-------------------------------------------------------------------------------------------|
|                          | Tomo conocimiento que el cálculo del costo de la obra se hará por administración directa* |
|                          |                                                                                           |
|                          |                                                                                           |

- Marque el check indicando que "Tomo conocimiento que el cálculo del costo de la obra se hará por administración directa".
- h. La sección "Monto total del convenio" tiene la siguiente visualización:

| MINISTERIO<br>DE TRANSPORTE<br>YOBRAS PÚBLICAS |                                                         |                                                                      |
|------------------------------------------------|---------------------------------------------------------|----------------------------------------------------------------------|
| Monto total del convenio                       |                                                         |                                                                      |
| Ingrese los costos e                           | timados por el técnico de la obra, estos, deberán estar | de acuerdo a los parámetros fijados en la consulta previa realizada. |
| Anorte del Reneficiario (en nesos):*           | 0                                                       |                                                                      |
| Aporte del Beneliciano (en pesos).             | ·                                                       |                                                                      |
| Aporte solicitado al MTOP (en<br>pesos):*      | 0                                                       |                                                                      |
| MONTO TOTAL DEL CONVENIO (en<br>pesos):*       | 0                                                       |                                                                      |

- Lea el texto de ayuda.
- En el campo "Aporte de Beneficiario (en pesos)" ingrese el monto correspondiente.
- En el campo "Aporte solicitado al MTOP (en pesos)" ingrese el monto correspondiente.
- En el campo "MONTO TOTAL DEL CONVENIO (en pesos)" se realiza la sumatoria de los dos campos anteriores.
- i. La sección "Detalle de aportes del beneficiario" tiene la siguiente visualización:

| Detalle de anortes del benefi         | ciario — |  |
|---------------------------------------|----------|--|
| Dotallo de aportos del bolici         | olano    |  |
| Materiales y/o Subcontratos (con      |          |  |
| Impuestos):                           | 0        |  |
|                                       |          |  |
| Mano de obra:                         | 0        |  |
|                                       |          |  |
| Leyes sociales:                       | 0        |  |
|                                       |          |  |
| Honorarios profesionales:             | 0        |  |
|                                       |          |  |
| Otros                                 | 0        |  |
| 0103.                                 | 0        |  |
|                                       |          |  |
| Total a Aportar por el Beneficiario:* | 0        |  |
|                                       |          |  |
|                                       |          |  |

- En el campo "Materiales y/o Subcontratos (con impuestos)", de corresponder, puede ingresar el monto correspondiente.
- En el campo "Mano de obra", de corresponder, puede ingresar el monto correspondiente.
- En el campo "Leyes sociales", de corresponder, puede ingresar el monto correspondiente.
- En el campo "Honorarios profesionales", de corresponder, puede ingresar el monto correspondiente.
- En el campo "Otros", de corresponder, puede ingresar el monto correspondiente.
- En el campo "Total a Aportar por el Beneficiario" se muestra la sumatoria de los campos anteriores. Tener en cuenta que al menos uno de los campos anteriores debe ser ingresado obligatoriamente.
- j. La sección **"Técnico responsable de la obra"** tiene la siguiente visualización:

|  | MINISTERIO<br>DE TRANSPORTE<br>Y OBRAS PÚBLICAS |
|--|-------------------------------------------------|
|--|-------------------------------------------------|

| Técnico Responsable de la ( | Dbra                                                    |
|-----------------------------|---------------------------------------------------------|
| Tipo de Profesional:*       | <ul> <li>Arquitecto</li> <li>Ingeniero Civil</li> </ul> |
| Cédula de Identidad:*       |                                                         |
| Nombre Completo:*           |                                                         |
| Teléfono de contacto:*      |                                                         |
| Correo electrónico:*        |                                                         |
| № Caja Profesional:*        |                                                         |
|                             |                                                         |

- En el campo "Tipo de Profesional" seleccione entre las 2 opciones: Arquitecto e Ingeniero Civil.
- En el campo "Cédula de Identidad" ingrese el número de documento del técnico responsable.
- El campo "Nombre completo" va a tener pre cargado el nombre de la persona titular del documento de identidad ingresado en el campo anterior.
- En el campo "Teléfono de contacto" ingrese el teléfono de contacto del representante.
- En el campo "Correo electrónico" ingrese el correo electrónico del representante.
- En el campo "N° Caja Profesional" ingrese el número de la caja profesional del representante.

### k. La sección "Técnico responsable de la obra" tiene la siguiente visualización:

| ndos                                     |
|------------------------------------------|
| ución deberá estar inscripta en el RUPE. |
| Banco:*                                  |
| Sucursal:                                |
| Cuenta:*                                 |
| s                                        |

- Lea el texto de ayuda.
- En el campo "Banco" ingrese el banco donde desea recibir la transferencia.
- En el campo "Sucursal" puede ingresar la sucursal correspondiente.
- En el campo "N° de Cuenta" ingrese el número de cuenta donde desea recibir la transferencia.
- I. La sección "Notas" tiene la siguiente visualización:

|  | MINISTERIO<br>DE TRANSPORTE<br>Y OBRAS PÚBLICAS |
|--|-------------------------------------------------|
|--|-------------------------------------------------|

| La información suministrada tiene carácter de declaración jurada y está sujeta a las penalidades de la ley (art. 347 del código penal).<br>Cada vez que se produzcan cambios en la situación del solicitante que provoquen modificaciones en la información que ha suministrado, deberá<br>realizar una nueva declaración.<br>Los permisos municipales y las inscripciones en los organismos estatales correspondientes, serán responsabilidad de la institución. |
|----------------------------------------------------------------------------------------------------|
|                                                                                                    |

- Lea el texto informativo.
- m. En caso de seleccionar "Pública" en el campo "Tipo de Institución", se muestra la sección **"Organismo** rector" que tiene la siguiente visualización:

| Organismo Rector |   |
|------------------|---|
| Denominación:*   | ] |
|                  |   |

- En el campo "Denominación" ingrese el nombre del organismo.
- Luego de haber completado toda la información solicitada en el formulario, haga clic en "Continuar al paso siguiente".
- Se despliega el formulario **"Documentación requerida".** El mismo contiene la siguiente sección:
  - a. Matrícula
  - a. La sección **"Documentación requerida"** tiene la siguiente visualización:

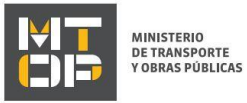

| Documentación Requerida                                                                                                    |                                                    |
|----------------------------------------------------------------------------------------------------|----------------------------------------------------|
| Formatio permittido: PDF.<br>Tamaño máximo: 10 MB.                                                                                                    |                                                    |
| Note drigits at 5 Ministra<br>explored to instruct data<br>solicitus."                                                                                                    |                                                    |
| Resulting que la cartificación notarial debe ser realizada por Escribeno habilitado en el Uruguay, debe contener la certificación de firmes y acres<br>en la solicitud.<br>Formato permitido: POF.<br>Tamaño méximo: 10 MB                                                                                                    | star tados los datos de la institución que constan |
| Contificado Notarial Vigente Seleccionar archivo de Contra de Contra de Cont |                                                    |
| El documento debe estar firmado digitalmente (Firmar online).<br>Formato permitido: PDF.<br>Tamaño máximo: 10 MB                                                                                                    |                                                    |
| Proyecto completo con firma Monica<br>(Anyultacto o Ingeniero Curly: Seleccionar activo<br>,46 ~                                                                                                    |                                                    |
| El documento debe estar firmado digitalmente ( <u>Firmar online</u> ).<br>Formato permitido: PDF.<br>Tamaño máximo: 10 MB                                                                                                    |                                                    |
| Memoria Descriptiva con firma<br>Monica (Anyutacto o Ingeniero Dult):* Seleccionar activio                                                                                                    |                                                    |
| SEGÚN MODELO DEL MTOP DESCARGABLE DE LA PÁGINA.<br>El documento debe estar firmado digitalmente ( <u>Firmer online</u> ).<br>Formato permitido: PDF.<br>Tamaño máximo: 10 MB                                                                                                    |                                                    |
| Formulario da Estimación da Costos<br>con firma Monica (Anguileato a<br>lingeniero Cully.*                                                                                                    |                                                    |
| Formatio permittido: PDF.<br>Tamaño máximo: 10 MB.                                                                                                    |                                                    |
| 3 totos relacionadas con el Proyecto<br>(como mínimo) en un PCP: "Seleccionar archivo), 46                                                                                                    |                                                    |
| Adjuntar documento cuando la actividad prestada es de alta contenido social. Y de acuerdo a la consulta previa puede ser considerada como la<br>Formato permitido: PDF:<br>Tamaño máximo: 10 MB                                                                                                    | contraprestación solicitada por el MTOP.           |
| Piograma de adhividades con Seleccionar archivo de contenido social (propuesta de contenido social (propuesta de contenido social (propuesta de)).                                                                                                    |                                                    |
| Firmada por Contador Público.<br>Formato permitido: PDF.<br>Tamaño máximo: 10 MB.                                                                                                    |                                                    |
| Nota justificando los aportas<br>correspondentes a la Instrución* Seleccionar archivo                                                                                                    |                                                    |
| Formatio permitido: PDF.<br>Tamaño másimo: 10 MB.                                                                                                    |                                                    |
| Documento de consulta previa<br>emitido por el Departamento de<br>Converios Sociales."                                                                                                    |                                                    |
| El Departamento de Convenios podrá solicitar documentación complementaria.     La presentación de una solicitud tiene carácter de declaración Jurada.     Las alcitudades presentación se prioritariaria en su conjunto para seleccionar aquellas a firmar.     Persentación de la documentación:                                                                                                    |                                                    |
| Presentacion de la accumentacion     Departamento de Lonverios Sociales - Rincón 561 éto Riso Oficina 605 <u>Horarós:</u> Lunes a vienes de 9:00 a 16:00 hs <u>Emel: converios@introp.g.b.ux</u> <u>Teléfono: 2 915 7933 int 10618</u>                                                                                                    |                                                    |
|                                                                                                    |                                                    |

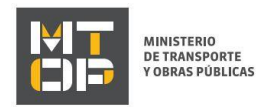

- Ingrese todos los documentos solicitados, todos los documentos adjuntos deben estar en formato PDF. Los documentos "Proyecto completo con firma técnica (Arquitecto o Ingeniero Civil)", "Memoria Descriptiva con firma técnica (Arquitecto o Ingeniero Civil)" y "Formulario de Estimación de Costos con firma técnica (Arquitecto o Ingeniero Civil)" deben ser firmados electrónicamente, si lo desea firmar online haga clic en "Firmar online" y será redireccionado a la página de firma digital de AGESIC.
- Lea el mensaje de alerta.
- Luego de haber completado toda la información solicitada en el formulario, haga clic en "Continuar al paso siguiente".
- Se despliega el formulario "Firma". El mismo contiene la siguiente sección:
  - a. Volver a cargar datos

| Volver a carga de datos                 |                                                                            |
|-----------------------------------------|----------------------------------------------------------------------------|
| volver a carga de datos                 |                                                                            |
| Archivo generado:                       | Descargar archivo<br>Datos del trámite TRM_5663.pdf                        |
| En caso de no confirmar los datos, debe | hacer click en el botón de "Finalizar >>" para volver a la carga de datos. |
| ¿Confirma los datos ingresados?:*       | No                                                                         |
|                                         |                                                                            |

- Descargue el archivo y revise que esté toda la información que ingresó.
- En base a la revisión del documento, conteste la pregunta.
- En caso de seleccionar "Si", se despliega la sección "Firma" que tiene la siguiente visualización:

| Pas     | os a seguir:                        |                                                              |                               |                   |  |
|---------|-------------------------------------|--------------------------------------------------------------|-------------------------------|-------------------|--|
| 1) C    | omplete los dat<br>resione el botór | os solicitados en el formulario de Firm:<br>u 'Finalizar >>' | а.                            |                   |  |
| 3) S    | e abrirá una ve                     | ntana para confirmar su firma electrón                       | ica, dependiendo del certific | ado seleccionado. |  |
|         |                                     |                                                              |                               |                   |  |
|         |                                     |                                                              |                               |                   |  |
| Entidad | certificadora:*                     | Correo Uruguayo                                              |                               |                   |  |
|         |                                     | <ul> <li>Cédula identidad</li> <li>Abitab</li> </ul>         |                               |                   |  |
|         |                                     | Abitab                                                       |                               |                   |  |
| oqiT    | documento:*                         | C.I.                                                         | •                             |                   |  |
|         |                                     |                                                              |                               |                   |  |
|         |                                     |                                                              |                               |                   |  |

- Para firmar con cédula electrónica elija "Cédula identidad" en el campo "Entidad certificadora"
- El sistema pre carga tipo documento y número de documento.
- Para firmar haga clic en "Continuar al paso siguiente".
- Se despliega el siguiente pop up:

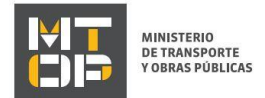

|     | a carga de d    | atos           |              |       |  |
|-----|-----------------|----------------|--------------|-------|--|
| Arc | hivo generado - | Datos del trár | nite TRM_566 | 3.pdf |  |
|     |                 |                |              |       |  |
|     |                 |                |              |       |  |
|     |                 |                |              |       |  |
|     |                 |                |              |       |  |
|     |                 |                |              |       |  |
|     |                 |                |              |       |  |
|     |                 |                |              |       |  |
|     |                 |                |              |       |  |
|     |                 |                |              |       |  |
|     |                 |                |              |       |  |

- Presione "Confirmar.
- Se despliega el siguiente pop up:

| Windows Security                | × |
|---------------------------------|---|
| Smart Card                      |   |
| Please enter your PIN.          |   |
| Click here for more information |   |
| OK Cancel                       |   |

- Ingrese su PIN y presione "OK"
- Se despliega el siguiente pop up:

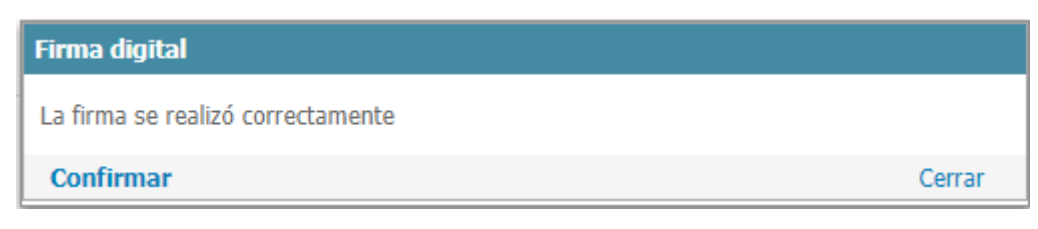

• Para finalizar la firma presione "Confirmar".

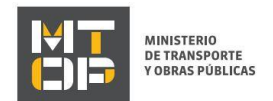

- Se despliega el formulario **"Pago".** El mismo contiene las siguientes secciones:
  - a. Información General
  - b. Pasarela y medios de pago
  - a. Información General

| — Información general ——— |                                                           |
|---------------------------|-----------------------------------------------------------|
| Resumen:                  | Se deben pagar 1 timbres con un costo de \$U 180 cada uno |
| Concepto:                 | Timbre                                                    |
| Costo del trámite:        | \$U 180                                                   |
|                           |                                                           |

• Lea la información.

## b. Pasarela y medios de pago

|    | Pasarelas y medio               | os de pagos —             |                    |                  |             |                      |               |        |  |
|----|---------------------------------|---------------------------|--------------------|------------------|-------------|----------------------|---------------|--------|--|
| Pa | sarela de pago habilit          | ada:                      |                    |                  |             |                      |               |        |  |
|    | MINISTEI<br>DE TRANS<br>Y OBRAS | RIO<br>SPORTE<br>PÚBLICAS |                    |                  |             |                      |               |        |  |
| Me | edios de pago habilita          | dos:                      |                    |                  |             |                      |               |        |  |
|    | <b>#</b><br>Banque Heritage     | BBVA                      | BANCO<br>REPUBLICA | red <b>pagos</b> | 🕹 Santander | CORREC<br>(constant) | 🕤 Scotiabank' | BANRED |  |
|    | 🚫 Abîtab                        |                           |                    |                  |             |                      |               |        |  |
|    |                                 |                           |                    |                  |             |                      |               |        |  |
|    |                                 |                           |                    |                  |             |                      |               |        |  |

- Lea la información.
- Para paga haga clic en "Continuar al paso siguiente".

| Forma de Pago                           | Costo Total | Desglose del costo total |
|-----------------------------------------|-------------|--------------------------|
| O Abitab                                | 180,00      | Ver                      |
| Banco Itaú (Sistarbanc)                 | 180,00      | Ver                      |
| Bandes                                  | 180,00      | Ver                      |
| O Banque Heritage                       | 180,00      | Ver                      |
| BANRED                                  | 180,00      | Ver                      |
| O BBVA                                  | 180,00      | Ver                      |
| O BROU                                  | 180,00      | Ver                      |
| Red Nacional de Cobros y Pagos (CORREO) | 180,00      | Ver                      |
| RedPagos                                | 180,00      | Ver                      |
| O Santander                             | 180,00      | Ver                      |
| Scotiabank                              | 180,00      | Ver                      |

• Seleccione la forma de pago y presione "Continuar".

• Realice el pago.

MINISTERIO DE TRANSPORTE Y OBRAS PÚBLICAS

• Se despliega el formulario "Valoración". Con la siguiente visualización:

| 0                | Inicio de trámite exitoso 4357.<br>Estimado/a,<br>Su trámite ha sido iniciado y enviado al Departamento de Convenios Sociales.<br>Un funcionario del mismo procederá a la revisión de su solicitud. De ser necesario mayor información y/o de tomar una resolución sobre la misma, nos pondremos en contacto con ud. mediante esta vía.<br>En su bandeja de entrada, podrá identificar su trámite a través del número TRM_5663.<br>Accediendo al link e ingresando el cólgo 3D1Q62335 podrá realizar el seguimiento de su trámite.<br>Este es un correo automático por favor no responda.<br>Ministerio de Transporte y Obras Públicas (MTOP). |
|------------------|----------------------------------------------------------------------------------------------------|
| 0                | Pago Aprobado<br>El pago del trámite se realizó correctamente                                                                                                    |
| Descargar archiv | o del trámite                                                                                                    |
| Ayú<br>¿Cómo o   | denos a mejorar                                                                                                    |

• Si desea califique su experiencia.

Comentarios

• Para terminar la solicitud, haga click en "Enviar encuesta".

Al finalizar la solicitud recibirá un correo del siguiente estilo:

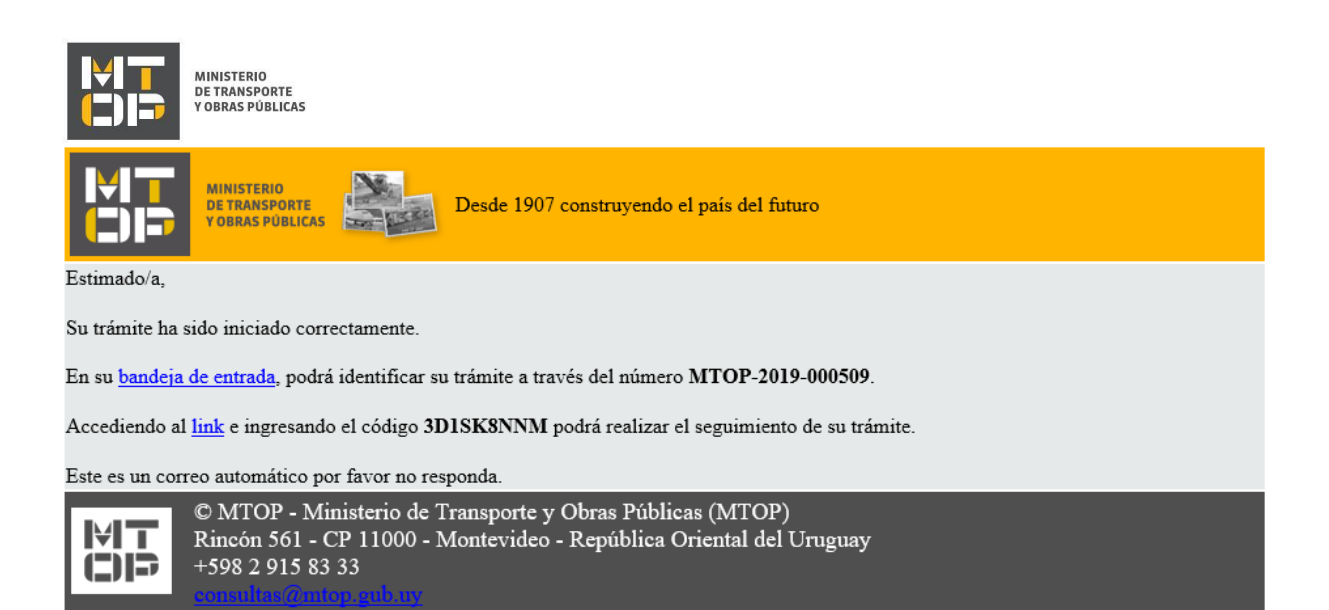

### Solicitud de aclaraciones

• Luego de la revisión de la solicitud por parte del funcionario y en caso que el mismo necesita complementar información, le enviará un correo electrónico a la casilla ingresada solicitando que realice las aclaraciones correspondientes y un link donde deberá acceder para ajustar la solicitud.

MTOP Trámites en Línea - DESA <dttdesamtop@agesic.gub.uy> para mí 💌 16:41 (hace 0 minutos)

Desde Ministerio de Transporte y Obras Públicas se le solicita que realice las siguientes aclaraciones:

Por favor aclare el punto X.

POR FAVOR NO RESPONDA ESTE MAIL

Ha sido enviado en forma automática por el sistema para informar al ciudadano, no sera tenida en cuenta la respuesta enviada.

Haga click aquí para realizar las aclaraciones correspondientes

- Hacer clic en el link para retomar el trámite.
- Le solicitará que se registre con su usuario y contraseña, tal cual se detalla en el punto 2 de este instructivo.
- Se despliega el formulario "Correcciones solicitadas" con la siguiente visualización:

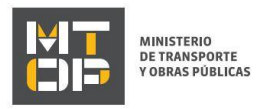

| Por favor           | aclare el punto X.        |   |  |
|---------------------|---------------------------|---|--|
| Respuesta a observa | ciones:*                  | ß |  |
| Eliminar            | Archivos de la aclaración |   |  |
|                     |                           |   |  |
|                     |                           |   |  |

- En el mensaje de alerta visualizará las aclaraciones solicitadas por el funcionario.
- En el campo "respuesta a observaciones", ingrese las aclaraciones que desee realizar.
- En caso que desee adjuntar archivos, haga clic en "Agregar fila".

Luego de completar todos los campos haga clic en el botón "Finalizar". Si se hubiese omitido algún campo requerido se desplegará un mensaje de error en el campo correspondiente.